2008, September, Global parameter settings of VigorACS-1.0

# Global Parameter Settings of VigorACS

Version 1.0

#### Summary

This application note describes the global parameter profile functions of VigorACS. This document applies for VigorACS 1.1.1.7 or later.

#### References

- VigorACS User Guide.
- VigorACS Quick Start Guide.
- TR-069 specification.
- TR-104 specification.

#### **Revision History**

| Issue | Date               | Description                     |
|-------|--------------------|---------------------------------|
| 1     | September 23, 2008 | Initial release for VigorACS    |
|       |                    | 1.1.1.7 or later, by Boham Liu. |

# **Table of Contents**

| 1. | Introduction                                                      | 4           |
|----|-------------------------------------------------------------------|-------------|
|    | 1.1 The inheritance structure of network                          | 4           |
| 2. | The global profile parameter                                      | 5           |
|    | 2.1 Configure global profiles                                     | 5           |
|    | 2.2 Configure global parameters                                   | 9           |
|    | 2.3 Set includenetwork                                            | 10          |
|    | 2.4 Keep profile function                                         | 10          |
|    | 2.4.1 Set Keep Profile while configuring the global profile       | 10          |
|    | 2.4.2 Keeping global parameter settings with Keep Profile functio | <b>n</b> 11 |
|    | 2.5 Check the SetParameterValuesLog                               | 14          |
|    |                                                                   |             |

## **1. Introduction**

If you have configured a profile, you won't like to configure it over and over just for setting another network or CPE. The global parameter profile function is a convenient way to set configured profile to specific network or CPEs. VigorACS allows users to configure a profile and set it to any networks or CPEs.

Before starting to configure the global parameters, this document would explain about VigorACS's network inheritance structure, this would help for the further configurations.

#### 1.1 The inheritance structure of network

Click **Provision→GlobalParameter→GlobalParameter\_includenetwork**.

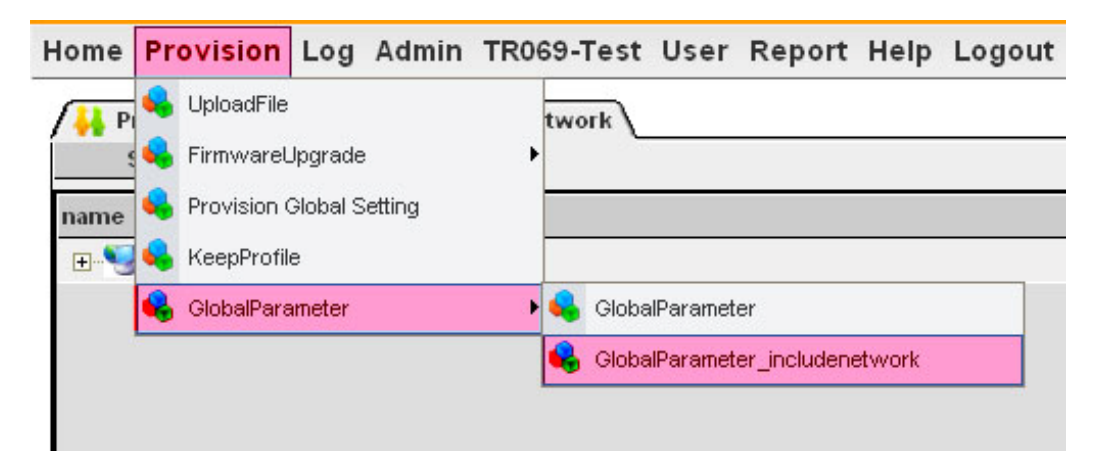

The network structure would show as following:

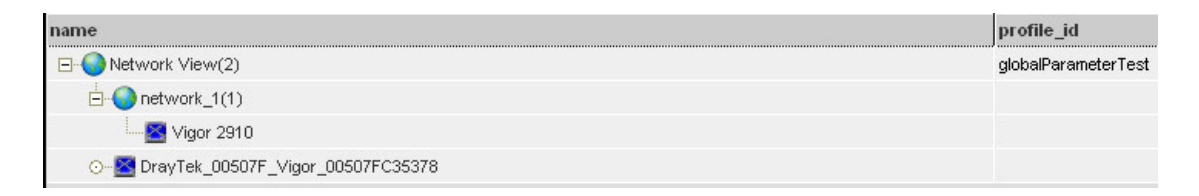

For example: There are 2 networks: **Network View**, which is the root network;

and network\_1, which is sub network of Network View. There are 2 CPEs: Vigor

2910, which is under network\_1; and DrayTek\_00507F\_Vigor\_00507FC35378,

which is under Network View.

The inheritance structure means: Any network or devices (CPEs) belongs to another network (the parent network), would inherit the profile setting apply to the parent network. In this case, the "globaParameter test" profile, would apply to **Network View, network\_1** (as it is a sub network for **Network View**), **Vigor 2910** (if you apply another profile in **network\_1**, then it would be applied to this CPE, too), **DrayTek\_00507F\_Vigor\_00507FC35378** (it is under **Network View** and inherit the profile "globaParameter test").

# 2. The global profile parameter

VigorACS allows users define numerous global profiles. Each profile could be set with different parameters.

#### 2.1 Configure global profiles

Click **Provision→GlobalParameter→GlobalParameter**.

| Home | Pr | ovision     | Log      | Admin  | TR069 | Test  | User     | Report      | Help   | Logo | ut |  |
|------|----|-------------|----------|--------|-------|-------|----------|-------------|--------|------|----|--|
| A PI | 4  | UploadFile  |          |        |       |       |          |             |        |      |    |  |
|      | 4  | Firmwarel   | Jpgrade  | e      | •     |       |          |             |        |      |    |  |
|      | 4  | Provision ( | Global S | etting |       |       |          |             |        |      |    |  |
| id   | 4  | KeepProfile | e        |        |       |       |          |             |        |      |    |  |
| 142  | •  | GlobalPara  | ameter   |        | •     | Globa | lParamet | er          |        |      |    |  |
|      |    |             |          |        | •     | Globa | lParamet | er_includen | etwork |      | ]  |  |

The global profile configuration table would show as following:

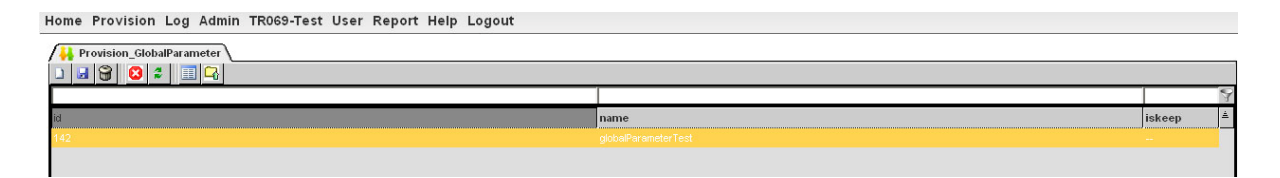

There are 3 columns: "id" is an auto-generated number as identification of global profile, "name" is arbitrary user-defined profile name and "iskeep" is the keep profile function, will be discussed at **section2.4**. The left-up tool bar is defined functions of global profile setting, description is as following:

| New Record     | Create new global profile.                                                                                                    |
|----------------|----------------------------------------------------------------------------------------------------|
| Save           | Save modified name field.                                                                                                    |
| Delete         | Delete this profile; make sure to check if this profile has<br>parameter settings by clicking, you must delete all<br>parameters before deleting this profile. |
| Cancel         | Cancel the modified of name field.                                                                                                    |
| Refresh        | Refresh and show current global profiles.                                                                                                    |
| Detail         | Show all parameters of this global profile.                                                                                                    |
| Upload Profile | Create global profiles by uploading pre-configured global profiles, the profile must define in xml file format.                                                |

VigorACS allows users to define multiple global profiles in a XML file and create global profiles by uploading this XML file. The XML file should be defined as following:

| Uplo | ad_XML_Create_GlobalProfile_Example.xml                                                        |  |
|------|------------------------------------------------------------------------------------------------|--|
| 1    | xml version="1.0" encoding="UTF-8"?                                                            |  |
| 2    | <tr069 xmlns:xsi="http://www.w3.org/2001/XMLSchema-instance" xsi:type="tr069"></tr069>         |  |
| 3    | <items></items>                                                                                |  |
| 4    | Parameters                                                                                     |  |
| 5    | <item id="101" name="InternetGatewayDevice.ManagementServer.PeriodicInformInterval"></item>    |  |
| 6    | <item id="102" name="InternetGatewayDevice.X_00507F_WirelessLAN.General.SSID.1.Enable"></item> |  |
| 7    |                                                                                                |  |
| 8    |                                                                                                |  |
| 9    | <profiles></profiles>                                                                          |  |
| 10   | Profile Test_1                                                                                 |  |
| 11   | <profile iskeep="false " isreplace="false " name="CPE_test_3053"></profile>                    |  |
| 12   | <pre><parameter id="101" iskeep="false " value="600"></parameter></pre>                        |  |
| 13   | <pre><parameter id="102" value="true"></parameter></pre>                                       |  |
| 14   |                                                                                                |  |
| 15   |                                                                                                |  |
| 16   | Profile Test_2                                                                                 |  |
| 17   | <profile name="CPE_test_3054"></profile>                                                       |  |
| 18   | <pre><parameter id="101" value="601"></parameter></pre>                                        |  |
| 19   | <pre><parameter id="102" value="false"></parameter></pre>                                      |  |
| 20   |                                                                                                |  |
| 21   |                                                                                                |  |
| 22   | Profile Test_2                                                                                 |  |
| 23   | <profile name="CPE_test_3055"></profile>                                                       |  |
| 24   | <pre><parameter id="101" value="603"></parameter></pre>                                        |  |
| 25   | <pre><parameter id="102" value="true"></parameter></pre>                                       |  |
| 26   |                                                                                                |  |
| 27   |                                                                                                |  |
| 28   |                                                                                                |  |

There are 2 main blocks, "items" and "profiles". "items" includes "item"

elements, which are defined with an arbitrary unique number (the id attribute) and

valid TR069 parameter name (the name attribute) for reference in parameter.

"profiles" includes "profile" elements. Each profile has been defined some parameters. The attributes of "profile" and "parameter" are defined as following:

|           | Profile                                                                                                    |  |  |  |  |  |
|-----------|----------------------------------------------------------------------------------------------------|--|--|--|--|--|
| name      | The user-defined global profile name.                                                                                                    |  |  |  |  |  |
| iskeep    | Set "true" to enable the <b>Keep Profile</b> function (this would be discussed in section 2.4), or "false" to disable.                                                                                                    |  |  |  |  |  |
| isreplace | If a global profile is already exist. Set "true" to clear all parameter<br>settings and replace with newly upload parameter settings, or "false" to<br>add new parameters if the being uploaded global profile contains more<br>parameter settings (this will only add new global parameter settings to<br>this global profile and not to change any old settings). |  |  |  |  |  |

|        | parameter                                                                           |  |  |  |  |  |
|--------|-------------------------------------------------------------------------------------|--|--|--|--|--|
| id     | Reference to the <b>id</b> of <b>item</b> , it determines which TR069 parameters is |  |  |  |  |  |
| Iŭ     | this parameter.                                                                     |  |  |  |  |  |
| value  | The value of this parameter.                                                        |  |  |  |  |  |
| iskoon | Set "true" to enable the <b>Keep Profile</b> function (this would be discussed      |  |  |  |  |  |
| тякеер | in section 2.4), or "false" to disable.                                             |  |  |  |  |  |

## After uploading the above XML file, the result is as following:

|                     |          | 9                                                                                                    |
|---------------------|----------|----------------------------------------------------------------------------------------------------|
| name                | iskeep   | ±.                                                                                                    |
| globalParameterTest | <b>V</b> |                                                                                                    |
| empty               | ×        |                                                                                                    |
|                     |          |                                                                                                    |
| CPE_test_3054       | ×        |                                                                                                    |
| CPE_test_3055       | <b>v</b> |                                                                                                    |
|                     | name     | name     iskeep       globaParameterTest     ✓       empty     ✓       CFE_test_3054     ✓       CPE_test_3055     ✓ |

# 2.2 Configure global parameters

Choose a profile by clicking it, and then click to show the parameter window of this profile.

| / | Pre | ovisio | n_Gle | obalP | aram | eter |  |
|---|-----|--------|-------|-------|------|------|--|
|   |     | 8      | 8     | 2     |      | G    |  |
|   |     |        |       |       |      |      |  |

The parameter window shows as following:

| 🚴 🗏 Detail Windo | E Detail Window                                                  |       |       |        |  |  |
|------------------|------------------------------------------------------------------|-------|-------|--------|--|--|
|                  |                                                                  |       |       |        |  |  |
| 142              |                                                                  | ~     |       | 3      |  |  |
| profile_id       | name                                                             | value | order | iskeep |  |  |
| 142              | InternetGatewayDevice.ManagementServer.PeriodicInformInterval    | 600   | 0     | -      |  |  |
| 142              | InternetGatewayDevice.X_00507F_WirelessLAN.General.SSID.1.Enable | true  | 0     | -      |  |  |
|                  |                                                                  |       |       |        |  |  |
|                  |                                                                  |       |       |        |  |  |
|                  |                                                                  |       |       |        |  |  |
|                  |                                                                  |       |       |        |  |  |
|                  |                                                                  |       |       |        |  |  |
|                  |                                                                  |       |       |        |  |  |
|                  |                                                                  |       |       |        |  |  |
|                  |                                                                  |       |       |        |  |  |

The fields of global parameter defined as following:

| Field      | Description                                                                                                    |
|------------|----------------------------------------------------------------------------------------------------|
| profile_id | The id of global profile which this parameter belongs.                                                             |
| name       | The valid name of TR069 parameter name.                                                                            |
| value      | The value of this TR069 parameter.                                                                                 |
| order      | The sequence of parameters setting, the higher priority defined with smaller number, 0 means the highest priority. |
| iskeep     | Determine if this parameter use keep profile function.                                                             |

The toolbar functions are similar to that for global profile, description is as following:

| New Record Create new global parameter. |
|-----------------------------------------|
|-----------------------------------------|

| Save   | Save modified parameter fields. |
|--------|---------------------------------|
| Delete | Delete this parameter.          |

#### 2.3 Set includenetwork

After configuring of global profile and global parameters, the profile must be applied to network or CPEs to take effect.

As description in section 1.1, the profile applied to an inheritance structured network.

Click **Provision→GlobalParameter→GlobalParameter\_includenetwork**, and then click the "+" beside Network View to expand the network tree structure. Click profile\_id field of the network or CPEs you want to apply global profile, the available global profile would show in a drop down list as below:

| name                              | profile_id          |
|-----------------------------------|---------------------|
| E- 🚷 Network View(2)              | empty               |
| network_1(1)                      |                     |
| PrayTek_00507F_Vigor_00507FC35378 |                     |
|                                   |                     |
|                                   | globalParameterTest |
|                                   | empty               |

Choose the one you want to apply and click save button at left-up corner. The global parameter settings of this global profile would be applied to the network or CPEs when next inform send to VigorACS, ex. rebooting of the CPEs.

## 2.4 Keep profile function

Most of CPEs allow parameters setting by subscribers. But while CPEs managed by a centralized management system, this condition should be avoid--otherwise, management conflicts or safety issues may happen. The keep profile function is designed for those issues.

## 2.4.1 Set Keep Profile while configuring the global profile

Keep profile function applied by enable the "iskeep" field in global profile and parameter configuration. VigorACS would check parameters of CPEs while "iskeep" field is checked and included in includenetwork. If the parameter values of CPEs differ from parameter settings of global profile, VigorACS would set those parameter values to the parameter settings to prevent from parameters changed by subscribers. If global profile's "iskeep" field was checked while some global parameters of it didn't, that means only settings of those parameters with "iskeep" field checked would be kept.

| / 🕌 Provision_G |                                                               |                     |       |       |          |    |
|-----------------|---------------------------------------------------------------|---------------------|-------|-------|----------|----|
|                 |                                                               |                     |       |       |          | 9  |
| id              |                                                               | name                |       |       | iskeep   | ÷. |
| 142             |                                                               | globalParameterTest |       |       | <b>~</b> | _  |
| 143             |                                                               | empty               |       |       | <b>v</b> |    |
| 🔆 🗏 Detail Wind | low                                                           |                     | 1     |       | E        |    |
| 142             |                                                               |                     | ľ     |       |          | 1  |
| profile_id      | name                                                          |                     | value | order | iskeep   | ۵. |
| 142             | InternetGatewayDevice ManagementServer PeriodicInformInterval |                     | 600   | 0     | -        |    |
| 142             | InternetGatewayDevice ManagementServer UpgradesManaged        |                     | true  | 0     | <b>~</b> |    |

## 2.4.2 Keeping global parameter settings with Keep Profile function

If you only want to keep some settings of global parameters, you don't have to create a global profile and set Keep Profile function. VigorACS allows users to define the global parameters that would be kept.

#### Click **Provision→KeepProfile**.

| Home | Pr                         | ovision Log Admin TR069-T | est User Repo | rt Help Logo                                           | ut     |  |  |
|------|----------------------------|---------------------------|---------------|--------------------------------------------------------|--------|--|--|
| /н к | 4                          | UploadFile                |               |                                                        |        |  |  |
| ±    | 4                          | FirmwareUpgrade           | Insert        | Update                                                 | Delete |  |  |
|      | 💊 Provision Global Setting |                           | SerialNumber  | Parameter                                              |        |  |  |
|      | •                          | KeepProfile               | 00507FC35378  | InternetGatewayDevice.ManagementServer.UpgradesManaged |        |  |  |
|      | 4                          | GlobalParameter +         |               |                                                        |        |  |  |
|      |                            |                           |               |                                                        |        |  |  |

The KeepProfile table shows as following:

| 👬 KeepProfile   |              |                |                  |                          |       |  |
|-----------------|--------------|----------------|------------------|--------------------------|-------|--|
| Network View(2) | Insert       | Update         | Delete           | 1                        |       |  |
|                 | SerialNumber | Parameter      |                  | 2                        | Value |  |
|                 | 00507FC35378 | InternetGatewa | yDevice.Manageme | ntServer.UpgradesManaged | false |  |

2008, September, Global parameter settings of VigorACS-1.0

| Insert       | Update         | Delete            | 1                       |       |
|--------------|----------------|-------------------|-------------------------|-------|
| SerialNumber | Parameter      |                   | 2                       | Value |
| 00507FC35378 | InternetGatewa | yDevice.Managemen | tServer.UpgradesManaged | false |

There are 2 rows, the first row (marked as 1) defines the operation for this global parameter, including **Insert**, **Update** and **Delete**. The second row (marked as 2) defines fields of this global parameter, including **SerialNumber**, **Parameter** and **Value**.

| Operations of global parameters |                                                                                                    |  |  |  |  |  |
|---------------------------------|----------------------------------------------------------------------------------------------------|--|--|--|--|--|
| Insert                          | Create new global parameter that settings of it would be kept.                                         |  |  |  |  |  |
| Update                          | Update this global parameter by modifying <b>SerialNumber</b> ,<br><b>Parameter</b> and <b>Value</b> . |  |  |  |  |  |
| Delete                          | Delete this global parameter.                                                                          |  |  |  |  |  |

| Fields of global parameters |                                                         |  |  |  |  |
|-----------------------------|---------------------------------------------------------|--|--|--|--|
| SerialNumber                | The serial number of the CPE that would be applied with |  |  |  |  |
| Senanvunider                | parameters kept.                                        |  |  |  |  |
| Parameter                   | Valid parameter name defined in TR069.                  |  |  |  |  |
| Value                       | The value of this parameter.                            |  |  |  |  |

To add a global parameter that would be kept, click **Insert**.

| 💑 🗏 Insert Profile | E 0 |
|--------------------|-----|
| SerialNumber :     |     |
| Parameter :        |     |
| Value :            | ~   |
| Save               |     |

Enter the serial number of the CPE, parameter name and parameter value. Click Save,

then this global parameter would be kept.

To modify a global parameter, choose the parameter by clicking it, and then click **Update**.

| 🚴 🗏 Update Profil | e 📃 🗏 🗌                    |
|-------------------|----------------------------|
| SerialNumber :    | 00507FC35378               |
| Parameter :       | InternetGatewayDevice.Mana |
| Value :           | false 🔽                    |
| Save              |                            |

Edit the fields to be changed, and then click **Save**. The global parameter would be kept with modified values

To delete a global parameter that kept, click for choosing it, and then click **delete**. Click "yes" to confirm the deletion on the prompted window.

| 此頁於 http://172.17.3.185:8080 說:         |  |
|-----------------------------------------|--|
| Are you sure to delete selected record? |  |
| 確定 取消                                   |  |

A new global parameter would be automatically added to Keep Profile if you change CPE parameters using **upload profile** function of provision global setting (Click **Provision→Provision Global Setting**). For further details, please reference to

auto discovery and configuration application note.

| Home   | Pr   | ovision     | Log      | Admin  | TR06 | 69-Test | User | Report | Help | Logout |
|--------|------|-------------|----------|--------|------|---------|------|--------|------|--------|
|        | 4    | UploadFile  |          |        |      |         |      |        |      |        |
|        | 4    | Firmwarel   | Jpgrade  | C.     | •    |         |      |        |      |        |
|        | -    | Provision ( | Global S | etting |      |         |      |        |      |        |
| Fileld | 4    | KeepProfil  | e        |        |      |         |      |        |      |        |
| 0      | 4    | GlobalPara  | meter    |        | •    |         |      |        |      |        |
| 0      | rrdg | profile     |          |        |      |         |      |        |      |        |

# 2.5 Check the SetParameterValuesLog

How to know if the parameter values defined in global profile has been set to CPEs? The easiest way is to check the log. The log function of VigorACS monitors a lot of information of CPEs. About the parameters modified information, VigorACS provides SetParameterValuesLog.

Click Log. Then click SetParameterValuesLog at the left option list.

| Home | Provision | Log | Admin | TR069-Test | User | Report | Help | Logout |  |
|------|-----------|-----|-------|------------|------|--------|------|--------|--|

| 🚨 ActionLog                    |    |          | 1                                 | 1            | 1            |        |                                                                                                    |                         | 1                      |
|--------------------------------|----|----------|-----------------------------------|--------------|--------------|--------|----------------------------------------------------------------------------------------------------|-------------------------|------------------------|
| 🚨 UploadDownloadLog            | id | deviceid | DeviceName                        | SerialNumber | Deviceip     | userid | parameterkey                                                                                                    | createtime              | finishtime             |
| 🕹 RebootLog                    | 31 | 1        | DravTek 00507F Vigor 00507FC35378 | 00507FC35378 | 172.17.3.187 | root   |                                                                                                    | 2008年9月24日 上午 09:35:39  | 」<br>2008年9月24日上午 09:3 |
| SetParameterValuesLog          | 30 | 1        | DravTek 00507F Vigor 00507FC35378 | 00507FC35378 | 172 17 3 187 | root   |                                                                                                    | 2008年9月24日上午 09:25:35   | 2008年9月24日上午 09:2      |
| 🚨 AddObjectLog                 | 29 | 1        | DravTek 00507E Vigor 00507EC35378 | 00507EC35378 | 172 17 3 187 | root   |                                                                                                    | 2008年9月23日下午 07:09:58   | 2008年9月23日下午 07:0      |
| SeleteObjectLog                | 28 | 1        | DrayTek_00507F_Vigor_00507FC35378 | 00507EC35378 | 172 17 3 187 | root   |                                                                                                    | 2008年9月23日下午 06:58:15   | 2008年9月23日 下午 06:5     |
| 🕹 JobLog                       | 23 | 1        | DrayTek 00507E Vigor 00507EC35378 | 00507EC35378 | 172 17 3 187 | root   |                                                                                                    | 2008年9月23日下午 05:10:07   | 2008年9月23日下午 05:1      |
| SettingProfileLog_Upload       | 22 | 1        | DrayTek_00507E_V/gor_00507EC35378 | 00507EC35378 | 172 17 3 187 | root   |                                                                                                    | 2008年9月23日下午 02:01:36   | 2000年9月23日下午 020       |
| SettingProfileLog_SetValue     | 21 | 1        | DrayTek_00507E_V/gor_00507EC35378 | 00507EC35378 | 172 17 3 187 | root   |                                                                                                    | 2008年9月23日下午 02:01:01   | 2000年3月20日 下午 02.0     |
| SettingProfileLog_NotifyList   | 20 |          | DrayTek_00507F_V/gor_00507EC35378 | 00507EC35378 | 172.17.3.187 | root   |                                                                                                    | 2000年8月23日下午 01-38-31   | 2000年3月20日 下午 01-3     |
| SettingProfileLog_NotifyLog    | 10 | 1        | DrayTek_00507F_Vigor_00507FC35378 | 00507FC35378 | 472 17 3 187 | root   |                                                                                                    | 2000年3月23日 下午 01:30:33  | 2000年3月23日 下午 01.3     |
| SirmwareUpgradeBackupRestoreLc | 13 |          | DrayTek_00507F_Vigor_00507FC25370 | 00507FC35370 | 172.17.3.107 | root   | -                                                                                                    | 2000年9月23日 1-1 01.14.11 | 2000年9月25日 1-中 01.1    |
| SystemLog                      | 10 |          | DrayTek_00507F_Vigor_00507FC35376 | 00507FC35376 | 172.17.3.107 | root   | 1.7                                                                                                    | 2008年8月21日 1-1-06.31.37 | 2008年8月21日 下午 06.3     |
|                                | 12 |          | DrayTek_00507F_Vigor_00507FC35376 | 00507FC35376 | 172.17.3.107 | root   | -                                                                                                    | 2008年8月21日 下午 05:59:57  | 2008年8月21日 下十 03.5     |
|                                | 2  | 1        | DrayTek_UUSU/F_Vigor_UUSU/FC35378 | 00507FC35378 | 172.17.3.187 | root   |                                                                                                    | 2008年7月25日下午06:42:21    | 2008年7月25日 下午 06:4     |
|                                | 1  | 1        | DrayTek_00507F_Vigor_00507FC35378 | 00507FC35378 | 172.17.3.187 | root   | and the second second s | 2008年7月25日 下午 06:26:33  | 2008年7月25日 下午 06:2     |
|                                |    |          |                                   |              |              |        |                                                                                                    |                         |                        |

This log contains parameter changes information. For the detail, choose a record

and click . The parameter changes would be recorded. If the global profile set properly, the records should be seen here.

| Se E Detail Window |          |                                                               |       |    |  |  |
|--------------------|----------|---------------------------------------------------------------|-------|----|--|--|
| 31                 |          |                                                               |       | 9  |  |  |
| id                 | set_para | name                                                          | value | à. |  |  |
| 14557              | 31       | InternetGatewayDevice.ManagementServer.PeriodicInforminterval | 600   |    |  |  |
| 14558              | 31       | InternetGatewayDevice.ManagementServer.UpgradesManaged        | true  |    |  |  |